## 增值税发票验证流程

第一步,点击"提取"

| 加明细                                           |                                            |                                                         |                                                           |                                                              | ×                                                                                                    |                                                                    |
|-----------------------------------------------|--------------------------------------------|---------------------------------------------------------|-----------------------------------------------------------|--------------------------------------------------------------|----------------------------------------------------------------------------------------------------|--------------------------------------------------------------------|
| <ol> <li>         经济事<br/>项代码     </li> </ol> | 30201                                      | 经                                                       | 济事项<br>名称                                                 | 办公费                                                          |                                                                                                    |                                                                    |
| ② 发票信<br>息                                    | ● 提取                                       | 1                                                       | 单据数                                                       | 1                                                            |                                                                                                    | 攵叧                                                                 |
| 报销金额                                          | 请输入                                        |                                                         | 备注                                                        | 请输入                                                          |                                                                                                    | 00                                                                 |
|                                               |                                            |                                                         |                                                           | 确定                                                           |                                                                                                    |                                                                    |
|                                               | 10明细<br>① 经济事<br>项代码<br>② 发票信<br>息<br>报销金额 | nu明细<br>① 经济事 30201<br>项代码<br>② 发票信<br>息<br>服销金额<br>请输入 | n1明细<br>① 经济事 30201 经<br>项代码<br>② 发票信<br>息<br>报销金额<br>请输入 | nu明细<br>① 经济事<br>项代码<br>② 发票信<br>息<br>提取<br>単据数<br>指输入<br>备注 | nr明细<br>① 经济事<br>项代码<br>② 发票信<br>息<br>提取<br>単据数<br>1<br>服<br>指金额<br>済输入<br>路<br>注<br>取<br>単<br>振数<br>1<br>一<br>一<br>一<br>一<br>一<br>一<br>一<br>一<br>一<br>一<br>一<br>一 | 如明细 × ① 经济事 30201 经济事项 办公费 小公费 ② 发票信 2 提取 单据数 1 报销金额 请输入 备注 请输入 确定 |

第二步,选择"发票类型",依次输入"发票代码"、"发票号码"、"开票日期"、 "校验码",点击"查验"

| 发票类型       | 増値税电子普通发票    ▼ |  |  |  |
|------------|----------------|--|--|--|
| 发票代码       | 请输入发票代码        |  |  |  |
| 发票号码       | 请输入发票号码        |  |  |  |
| 开票日期       | 请输入开票日期        |  |  |  |
| 校验码        | 请输入发票上校验码的后六位数 |  |  |  |
|            | 查验 重置          |  |  |  |
| 第三步,点击"保存" |                |  |  |  |
| 发票直验明细     |                |  |  |  |

| <u>使票查验明细</u>                                                    |                     |          |              |                                            |       |
|------------------------------------------------------------------|---------------------|----------|--------------|--------------------------------------------|-------|
|                                                                  |                     |          |              |                                            | 关闭    |
| 增值税普通发票                                                          |                     |          |              |                                            |       |
| 发票代码: 034082100204                                               | 发票号码: 0095          | 7863 开票日 | 日期: 20220329 | 校验码: 05026855799466014034                  | 机器编号: |
| 8称: 安庆职业<br>频 纳税人识别号: 1234080<br>买 地址、电话:<br>方 开户行及账号: null null | 技术学院<br>0756840704D |          |              | · 변<br>· · · · · · · · · · · · · · · · · · |       |
| 货物或应税劳务、服务名称                                                     | * 规格型号 单位           | 数量 单价    | 金额 税率        | 税额                                         |       |

| 发票查询               |                                 |              |                   |          |          |
|--------------------|---------------------------------|--------------|-------------------|----------|----------|
| 发票号<br>码           | 00957863 发票代<br>码               | 034082100204 | 名称                | 安庆市汇彩印刷厂 |          |
| 开户行                | 安庆农村商业银行联盟支行                    | 账户           | 20000253014210300 | 00001    |          |
| <b>り</b> 、勾选<br>名称 |                                 |              | 金额                | 税率       | 税额       |
|                    |                                 |              |                   |          |          |
|                    |                                 |              |                   |          |          |
|                    |                                 |              |                   |          |          |
|                    |                                 |              |                   |          |          |
|                    |                                 |              |                   |          |          |
|                    | <u>工行公<del>务卡</del></u><br>个人现金 |              |                   |          |          |
|                    | 冲借款 2 选择支付方式 对公转账               |              |                   |          |          |
|                    | 个人银行卡                           |              |                   |          |          |
|                    | 未付                              |              |                   |          |          |
| 支付方<br>式           | 工行公务卡・・・・                       |              |                   |          | < 上─步 确定 |

## 注意:

原始发票(写上经办人和证明人)作为附件上传有两种渠道:

(1)在"报销明细"里上传

| 注 | 是否发票验证 | 上传对应附件 |
|---|--------|--------|
|   | 是      | 1 上传   |

(2)在"附件清单"里上传

| 付方式                     | ♥ 附件清单 |  |  |
|-------------------------|--------|--|--|
|                         |        |  |  |
| 7863,发票代码: 034082100204 |        |  |  |